## Academic Secretariat Office of the Academic Secretariat

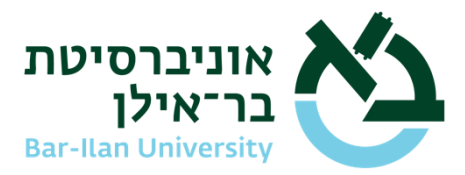

Tevet 6, 5785

January 6, 2025

# Instructions for a digital round of approvals for post-doctoral procedures for foreign nationals

Post-doctoral Policy must be signed by Candidate, Academic Supervisor, Head of Department and the dean.

in the first stage the candidate must log into the "Inbar" system to open a new application as follows:

Requests and authorizations  $\rightarrow \rightarrow$  Submit a request  $\rightarrow \rightarrow$  Subject: Application and Acceptance Issue  $\rightarrow \rightarrow$  Confirmation: Policy of Post Doctoral Fellowship (Post-Doctoral)  $\rightarrow \rightarrow$  Submit

After clicking on "Submit" the next window will be open:

| Please Note                                                                                 |
|---------------------------------------------------------------------------------------------|
| Hello, please press "Accept" to continue the procedure of Post Doctoral Fellowship program. |
|                                                                                             |
|                                                                                             |
|                                                                                             |
|                                                                                             |
|                                                                                             |
| Accept Decline                                                                              |

After clicking on "Accept" the next window will be open:

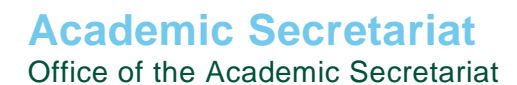

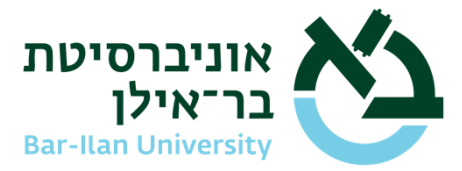

| Personal information  | n                       |                 |     |
|-----------------------|-------------------------|-----------------|-----|
| dentity               |                         | Full name       |     |
| Shipping address      |                         | Updated address |     |
| Email for inquiries   | (allive.com             | Updated mail    |     |
| Phone for inquiries   | 055                     | Updated phone   | 055 |
| Note                  |                         |                 |     |
| Study Tracks ומסלולים | וקטורט - עבודה סוציאלית | בתר-ד ∽         |     |

After clicking on "Submit" + another confirmation the next window will be open and the Candidate need to read the Policy and sign and click on "Submit":

|                                                                     | לשבת המ                                                           | ובירה האקדמית                                         |
|---------------------------------------------------------------------|-------------------------------------------------------------------|-------------------------------------------------------|
| הצהרת התשתלח                                                        |                                                                   |                                                       |
|                                                                     |                                                                   |                                                       |
| שם פרטי                                                             |                                                                   | שם משפחה                                              |
| חנאן                                                                |                                                                   | אבו ג'בל                                              |
| כתובת מייל                                                          |                                                                   | מחלקה                                                 |
| oojabel.1987@live.com                                               | hanan.                                                            | בית הספר לעבודה סוציאלית ע"ש לואיס וגבי וייספלד       |
| לקריאת נוהל ההשתל<br>nglish <u>press here</u><br>קראתי את הנוהל והס | ות בעברית <u>לחא כאו</u><br>ellowship Policy in<br>מתי לכל תנאיו. | To read the Postdoctoral F                            |
| Fellowship Policy<br>ress on the pencil)                            | ad the Postdoctor<br>ts terms. (To sign,                          | I hereby confirm that I have re<br>and agree to all i |
| תאריך                                                               | חתימה                                                             |                                                       |
| 1                                                                   |                                                                   | n°.                                                   |

The system will send an email to the Academic Advisor for continuing the round of approvals.

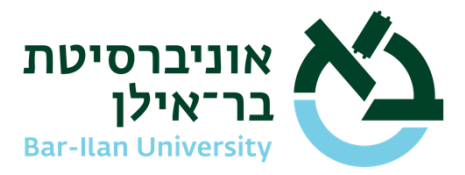

### Second stage

The Academic Advisor need to open the email and to click on the link and will open a window as seen above.

The Academic advisor need to read the Policy and sign and click on "Submit". The system will send an email to the Chair of Department for continuing the round of approvals.

### Third stage

The Chair of Department need to open the email and to click on the link and will open a window as seen above.

The Chair of Department need to sign and click on "Submit". The system will send an email to the Dean of Faculty for continuing the round of approvals.

#### Fourth stage

The Dean of Faculty need to open the email and to click on the link and will open a window as seen above.

The Dean of Faculty need to sign and click on "Submit". The system will send an email to the Academic Secretariat that the round of approvals done.